## How to Upload a Document onto the City of Stamford Website.

Please use this guide to learn how to publish a document onto the city website.

1) Log into the website

| Iser Name             |  |
|-----------------------|--|
| Astrosser             |  |
| Password              |  |
| •••••                 |  |
| Forgot Your Password? |  |

## 2) Click my Dashboard

| G               | govAccessPREVIEW M                                             | ODE                            |                                       |           | My Dash    | board 🖡 Str | osser, Anna 🔻 |   |
|-----------------|----------------------------------------------------------------|--------------------------------|---------------------------------------|-----------|------------|-------------|---------------|---|
| <b>Co</b><br>Va | vid-19 Vaccine - 3/19/21<br>ccines are now available for resid | dents who are 45 years and old | er. <u>Click for more information</u> | /         |            |             |               | ≈ |
|                 | CITY OF<br>STAME                                               | FORD                           | City Jobs                             | Subscribe | Livestream |             | 0             |   |
|                 | RESIDENTS                                                      | GOVERNMENT                     | AROUND TOWN                           | BUSINESS  | SERV       | VICE FINDER | Q             |   |

3) Highlight Site Content > Document Central

| Stamford, CT                                                           | Configurations                                                       | My Tasks      | Site Content                        | Support      |            |
|------------------------------------------------------------------------|----------------------------------------------------------------------|---------------|-------------------------------------|--------------|------------|
| Content<br>Shortcuts Pages Error                                       | s Job Posts                                                          | RFP<br>Posts  | Pages<br>Image Library              | Ð            | ()<br>Help |
|                                                                        |                                                                      | $\rightarrow$ | Document Central                    |              |            |
| Marchand                                                               |                                                                      |               | Calendar                            |              |            |
| My Dashboard                                                           | T                                                                    |               | News                                |              |            |
|                                                                        |                                                                      |               | Components A-I                      | •            |            |
| Create a Calendar I                                                    | Event 👘                                                              |               | Components J-Q                      | •            |            |
| Share what's happeni<br>community through ca<br>including meetings, ho | ng in your<br>lendar events,<br>lidays, and more!<br>CREATE AN EVENT | ✓             | Components R-Z<br>the Image Library | ADD AN IMAGE |            |

4) Select the appropriate folder and click on "add documents"

| D. Search                                         | •      | Current Fold        | er: Docun | nent Central > Animal Contro | ol Center   |                           |
|---------------------------------------------------|--------|---------------------|-----------|------------------------------|-------------|---------------------------|
| Document Central                                  |        |                     |           |                              | _           |                           |
| <ul> <li>Board Agendas and<br/>Minutes</li> </ul> |        |                     |           |                              |             | DELETE ADD DOCUMENTS      |
| Administration                                    |        |                     |           |                              |             |                           |
| Animal Control<br>Center                          | menu 🚦 | 0                   |           | Document Name                | Size(KB)    | Last Updated              |
| Board of Ethics                                   |        |                     | -         | Volunteer Program            |             | 02/16/2021 2:03 Strosser. |
| Board of Finance                                  |        | :: + <del>1</del> + | A         | Description and Rules        | 233.50      | PM Anna                   |
| 🛨 Building Department                             |        |                     |           |                              |             |                           |
| <ul> <li>Cashiering and<br/>Permitting</li> </ul> |        |                     |           | No More                      | e Documents |                           |
| <ul> <li>Community<br/>Development</li> </ul>     |        |                     |           |                              |             |                           |
| Communications                                    |        |                     |           |                              |             |                           |
| Controller                                        |        |                     |           |                              |             |                           |
| Economic                                          |        |                     |           |                              |             |                           |

5) Drag the document into the space titled "Drag & Drop HERE" or press the space and find the pdf in your folders. You can drag up to twenty documents at a time.

| Current Folder: Document Central > Animal Control Center                                                                                                 |
|----------------------------------------------------------------------------------------------------|
| Drag & Drop HERE           Or Browse any           .txt,.rtf,.doc,.docx,.xls,.xlsx,.pps,.ppt,.pptx,.pdf,.rar,.zip,.csv,.xml,.dwg,.eps,.ai,.vsd,.kml,.kmz |
| If you are having trouble with this uploader, please click here to switch to the classic upload tool.                                                    |

## 6) Pick out your content group.

| OPTIONS FOR BULK PROCES     | SSING OF DOC | CUMENTS |                |
|-----------------------------|--------------|---------|----------------|
| Content Group *             |              |         |                |
| Animal Control Center       | v            | SAVE    | SAVE & PUBLISH |
| Membership Groups           | K            |         |                |
| There are no Member Groups. |              |         |                |

7) Rename the document name to whatever you would like displayed on the website, press select all and "SAVE & PUBLISH. If you just press save, it will not be visible to residents on the website.

| JA LION              | IS FOR BULK   | PROCESSIN           | G OF DOCUMENTS                     |                |   |                        |
|----------------------|---------------|---------------------|------------------------------------|----------------|---|------------------------|
| Content              | Group *       |                     |                                    |                |   |                        |
| Animal               | Control Cente | er                  | SAVE                               | SAVE & PUBLISH | ▲ |                        |
| There a              | re no Member  | <b>s</b><br>Groups. |                                    |                |   |                        |
| There al             | re no Member  | s<br>Groups.        | Document Name<br>Form              | *              |   | SAVE                   |
| There al<br>Select a | Select        | Groups.             | Document Name<br>Form<br>Key Words | .*             |   | SAVE<br>SAVE & PUBLISH |

8) Click on Stamford, CT to return to the home screen and find the page where the document is needed.

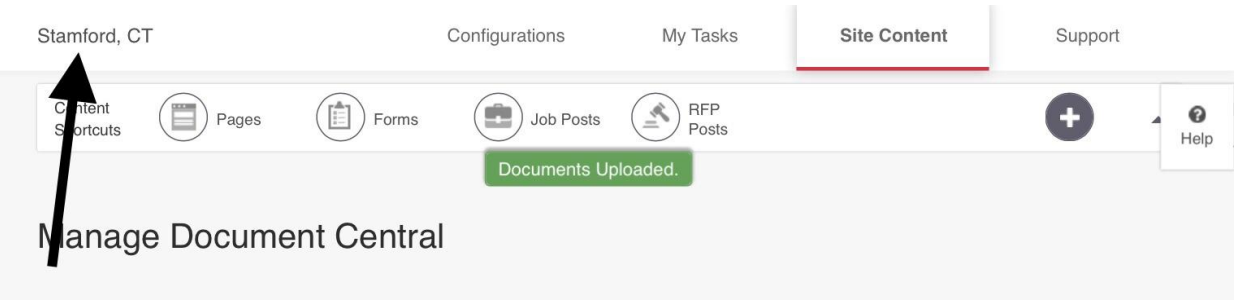

9) Click "Edit."

| G               | govAccessPREVIEW MODE                                                                                                    |             |           | / My Dash  | board 🔺     | Strosser, Ar | nna ▼ |  |  |
|-----------------|----------------------------------------------------------------------------------------------------|-------------|-----------|------------|-------------|--------------|-------|--|--|
| <b>Co</b><br>Va | Covid-19 Vaccine - 3/19/21<br>Vaccines are now available for residents who are 45 years and older. <u>Click for more informan</u> |             |           |            |             |              |       |  |  |
|                 | STAMFORD                                                                                                    | City Jobs   | Subscribe | Livestream | <b>() Y</b> |              |       |  |  |
|                 | RESIDENTS GOVERNMENT                                                                                                    | AROUND TOWN | BUSINESS  | SERV       | /ICE FINDER | ) Q          |       |  |  |

10) Click the wrench icon on the upper right corner of the content area in which you'd like to place the document.

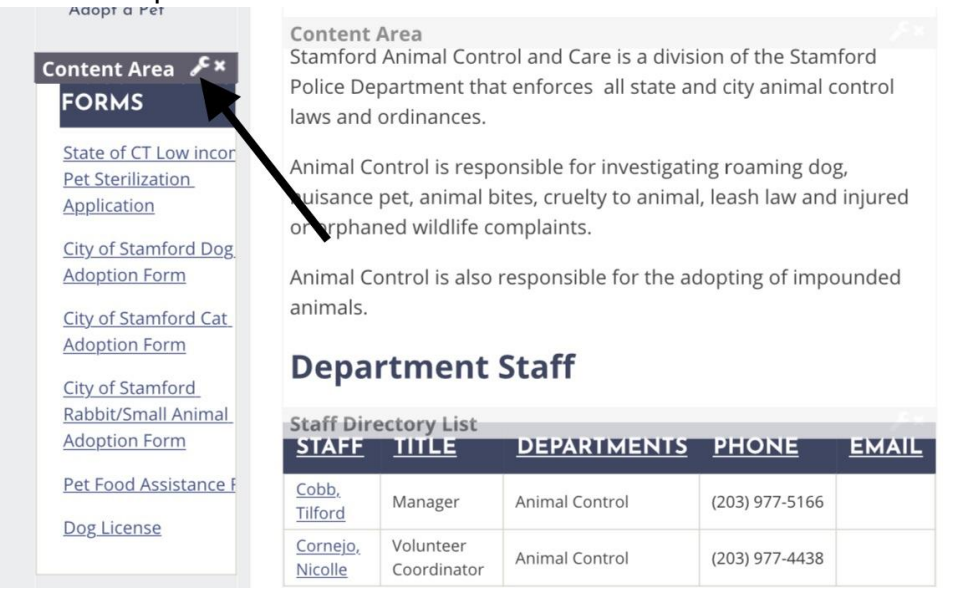

11) Type the name of the uploaded document, highlight it, and click on the add document icon.

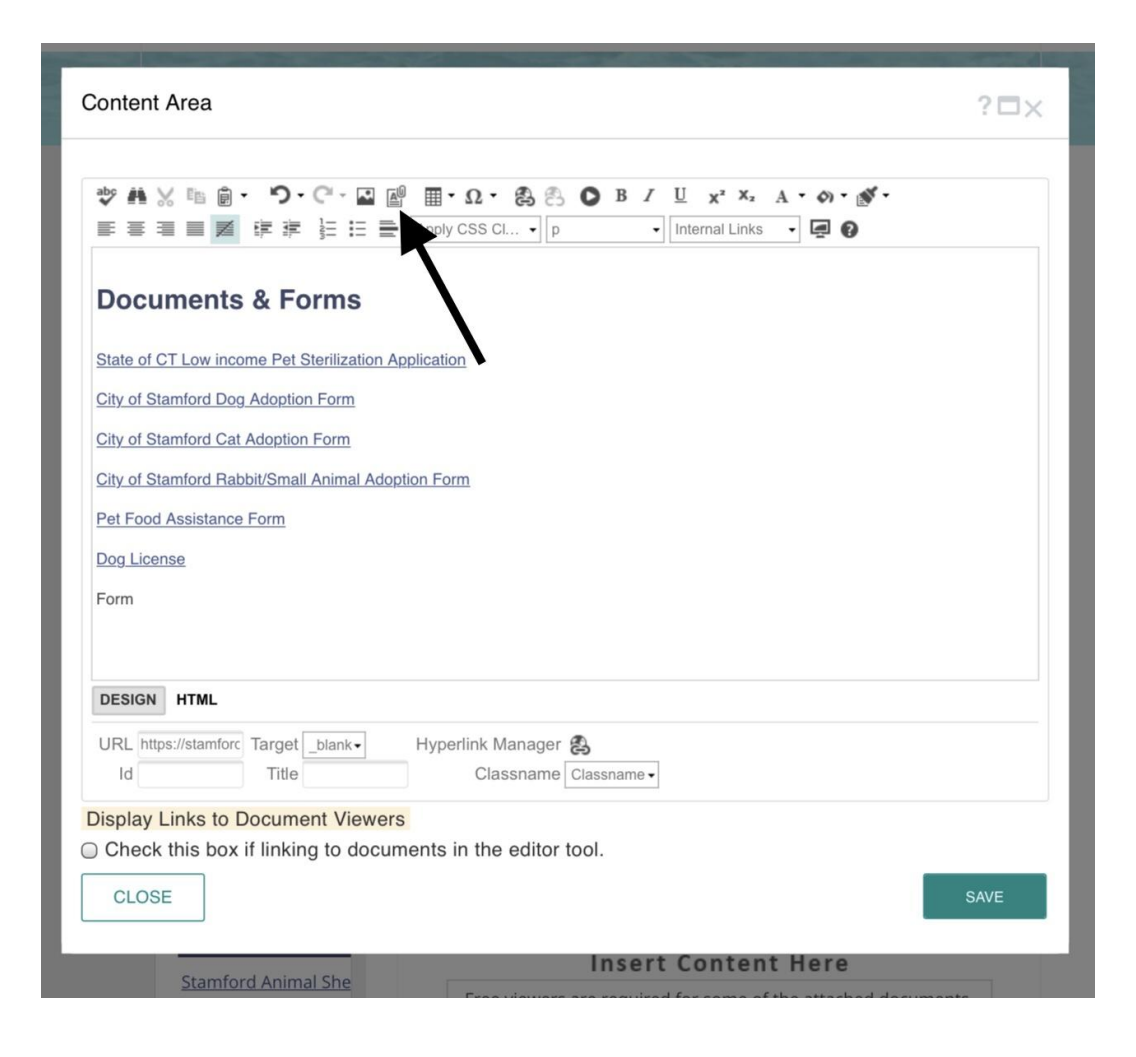

12) Navigate the folders, select the uploaded document, and click "insert."

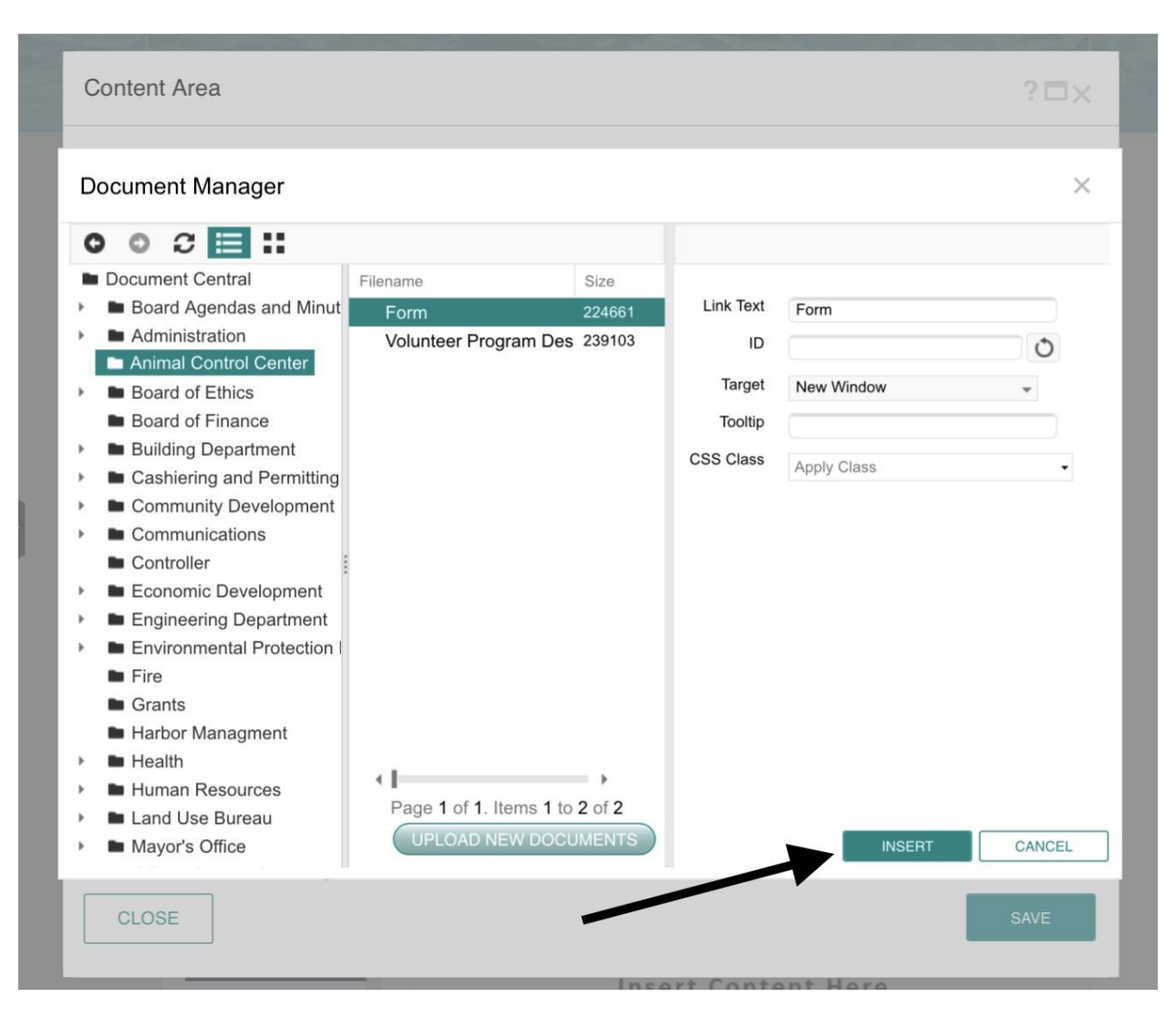

13) The form will display as an attachment to the text. Click "save" for the document to be visible.

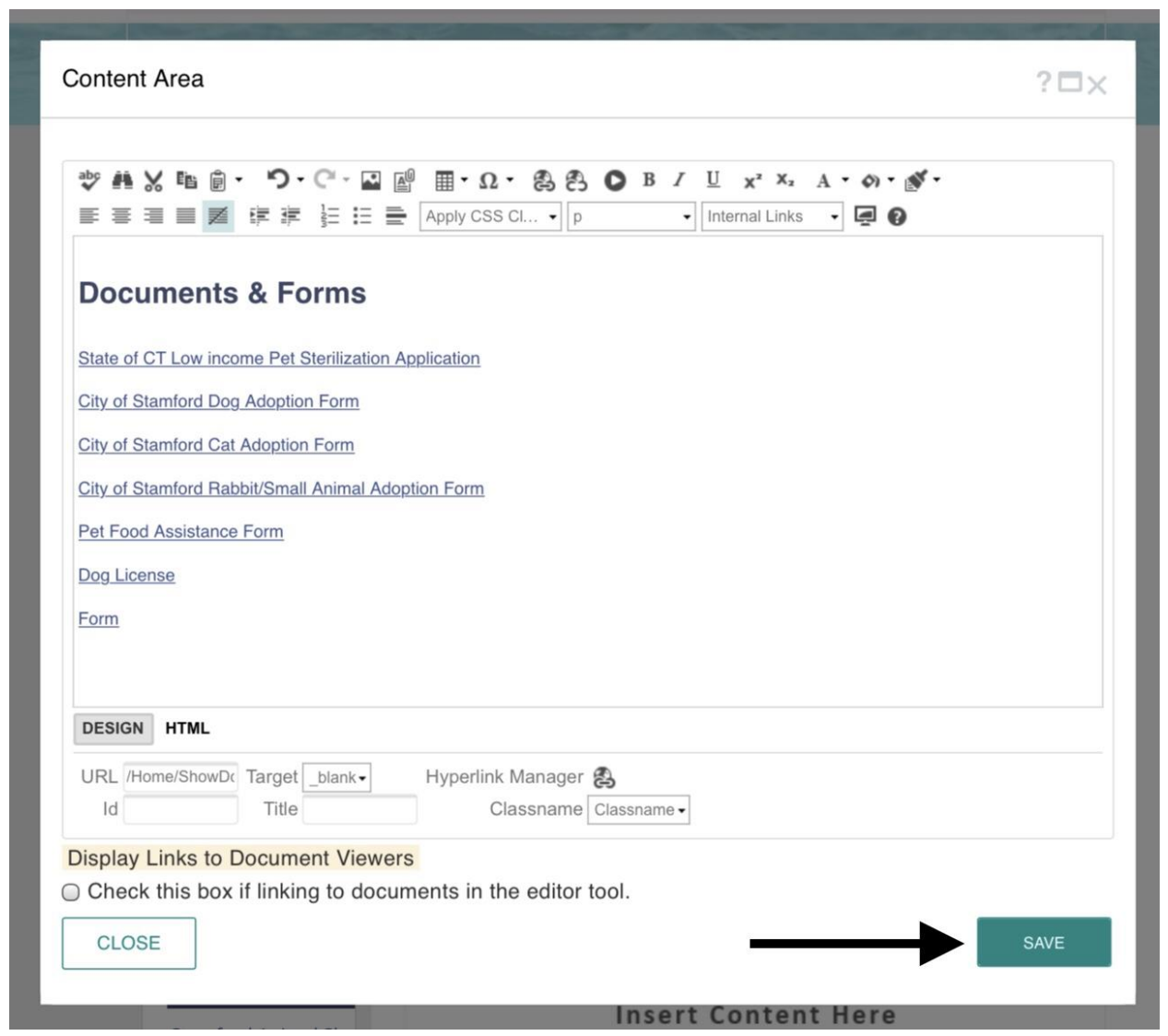

## 14) Click "publish" on the page for the form to be displayed to the public.

| G  | B govAccess EDIT PAGE                                       | SAVE BACK                       | APPROVE insert comments he             | PUBLISH        | My Dashboard | ♣ Strosser, Anna ▼ |    |
|----|-------------------------------------------------------------|---------------------------------|----------------------------------------|----------------|--------------|--------------------|----|
| T  | Covid-19 Vaccine - 3/19/21<br>Vaccines are now available fo | or residents who are 45 years a | nd older. <u>Click for more in Lam</u> | ation          |              |                    | \$ |
| Aa | STAN                                                        | DF<br>MFORD                     | City                                   | Jobs Subscribe | Livestream 0 |                    |    |
|    | <b>RESIDENTS</b><br>Main Menu                               | GOVERNMENT                      | AROUND TOW                             | N BUSINESS     | SERVICE FINE | DER Q              |    |
|    |                                                             |                                 |                                        |                |              |                    |    |